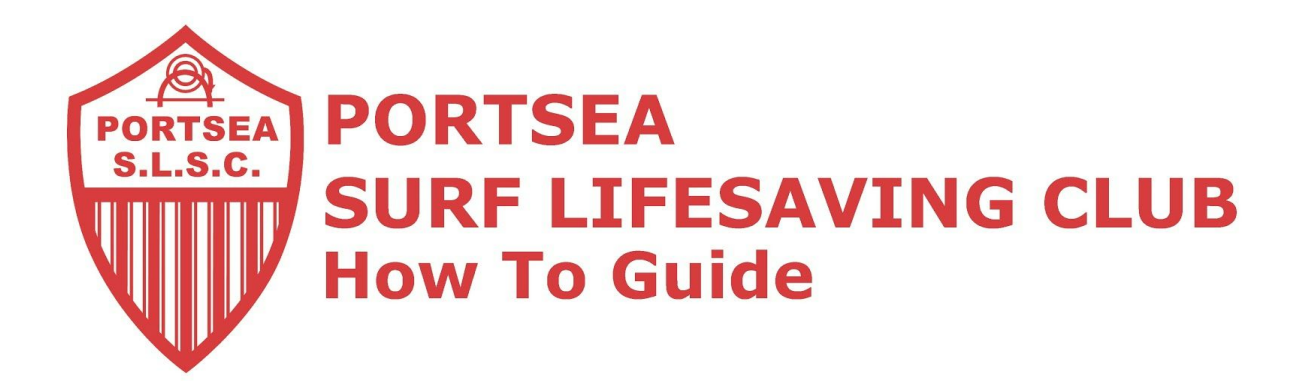

## **Email Forwarding Guide**

- 1. Open your @Portsea email account.
- 2. At the top right, click the gear  $^{\clubsuit}$ .
- 3. Select Settings.
- 4. Select the Forwarding and POP/IMAP tab.
- 5. Click Add a forwarding address in the "Forwarding" section.
- 6. Enter email to be forwarded to xxxx@xxxxx.xxxx (E.G. john@example.com)
- **7.** For your security, it will send a verification email to that address. Open your other email account and find the confirmation message from the Gmail team. If you're having trouble finding it, check your Spam folder.
- 8. Click the verification link in that email.
- 9. Back in your Gmail account, reload the page in your web browser look for the reload icon  ${}^{\mathbb{C}}$
- **10.** On the same Forwarding and POP/IMAP page in Settings, check that Forward a copy of incoming mail is selected and your email address is in the drop-down menu.
- **11.** In the second drop-down menu, please select keep Gmail's copy in the Inbox (recommended).
- **12.** Click Save Changes at the bottom of the page.

If you have any problems please contact me at <u>admin@portseasurf.com.au</u>